|                                                 | GROUP  | MODEL          |  |  |
|-------------------------------------------------|--------|----------------|--|--|
|                                                 | ELE    | 2022MY         |  |  |
|                                                 |        | K5 (DL3a)      |  |  |
|                                                 | NUMBER | DATE           |  |  |
|                                                 | 262    | September 2022 |  |  |
| TECHNICAL SERVICE BULLETIN                      |        |                |  |  |
| SUBJECT:<br>SUBJECT:<br>SMART KEY BATTERY DRAIN |        |                |  |  |

This bulletin provides the procedure to update the software logic of the Integrated Body Control Unit (IBU) system on some 2022MY K5 (DL3a) vehicles produced from April 27, 2021 through May 12, 2022, which may exhibit excessive discharge of the smart key battery. Follow the procedure outlined in this publication to apply the improved logic to the 'IBU' system using the KDS ECU Upgrade function as described in this bulletin <u>and</u> replace the batteries on both of the customer's key fobs. For confirmation that the latest reflash has been applied to a vehicle you are working on, verify the ROM ID using the table on page 3 of this bulletin.

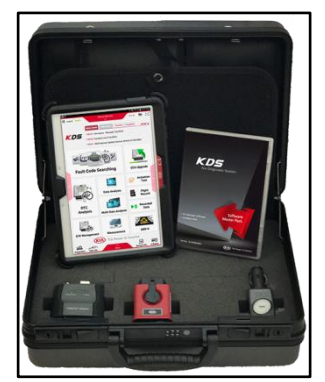

Kia Diagnostic System (KDS)

A printed copy is for reference only; publication information can be updated at any time. Always refer to KGIS for the latest information. After logging in kdealer.com, the newest technical publications are listed in 'Service Releases' and has the latest service information that has been released.

## IBU LOGIC IMPROVEMENT FOR SMART KEY BATTERY DRAIN

#### **ECU Upgrade Procedure:**

To correct this condition, the ECU should be reprogrammed using the KDS download, as described in this bulletin.

Upgrade Event Name

#### 621. DL3a IBU UPGRADE FOR SMART KEY OPERATION

### 

- Confirm a <u>fully charged battery</u> (12.3 volts or higher is necessary) is used <u>or</u> utilize a fully charged jump starter box connected to the battery.
- Ensure the KDS is sufficiently charged at 60% or higher prior to reflash.
- All ECU upgrades must be performed with the ignition set to the 'ON' position unless otherwise stated.
- Damaged VCI II units should not be used and promptly replaced.
- Be careful not to disconnect the VCI-II connected to the vehicle during the ECU upgrade procedure.
- DO NOT start the engine during ECU upgrade.
- DO NOT turn the ignition key 'OFF' or interrupt the power supply during ECU upgrade.
- When the ECU upgrade is completed, turn the ignition 'OFF' and wait 10 seconds before starting the engine.
- ONLY use approved ECU upgrade software designated for the correct application.

#### **(i)** IMPORTANT

It is recommended to ALWAYS check the Electronic Parts Catalog (EPC) to locate the ECU Part Number respective to Auto/Manual Mode ROM IDs. DO NOT reference the parts label affixed to the ECU.

### 

Before attempting an ECU upgrade on any Kia model, make sure to first determine whether the applicable model is equipped with an immobilizer security system. Failure to follow proper procedures may cause the PCM to become inoperative after the upgrade and any claims associated with this repair may be subject to chargeback.

#### ROM ID INFORMATION TABLE:

#### Upgrade Event #621

| Madal        |                                          |                                                                                                    | ROM ID       |      |
|--------------|------------------------------------------|----------------------------------------------------------------------------------------------------|--------------|------|
| Model        |                                          | ECU P/INO.                                                                                                    | Previous     | New  |
| DL3a<br>(GT) |                                          | 954B0 L3500<br>954B0 L3510<br>954B0 L3520<br>954B0 L3530<br>954B0 L3560<br>954B0 L3570<br>954B0 L3580<br>954B0 L3590<br>954B0 L3740<br>954B0 L3750<br>954B0 L3780<br>954B0 L3790                                                                                           | 2.07<br>2.08 | 2.09 |
| DL3a         | IBU<br>(Integrated Body<br>Control Unit) | 954B0 L3320<br>954B0 L3330<br>954B0 L3340<br>954B0 L3350<br>954B0 L3370<br>954B0 L3370<br>954B0 L3410<br>954B0 L3420<br>954B0 L3420<br>954B0 L3420<br>954B0 L3430<br>954B0 L3460<br>954B0 L3620<br>954B0 L3630<br>954B0 L3650<br>954B0 L3690<br>954B0 L3690<br>954B0 L3710 | 1.12<br>1.13 | 1.14 |

To verify the vehicle is affected, be sure to check the Calibration Identification of the vehicle's ECM ROM ID and reference the Information Table as necessary.

## IBU LOGIC IMPROVEMENT FOR SMART KEY BATTERY DRAIN

## 

Prior to performing the ECU upgrade, be sure to check that the KDS is fully charged.

1. Connect the VCI-II to the OBD-II connector, located under the driver's side of the instrument panel.

#### **NOTICE**

The ECU upgrade function on KDS operates wirelessly. It is not necessary to perform the upgrade via USB cable.

2. With the ignition **ON**, turn ON the KDS tablet. Select **'KDS'** from the home screen.

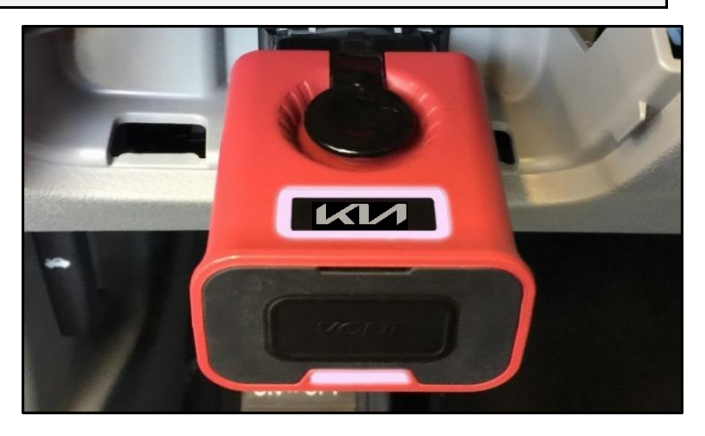

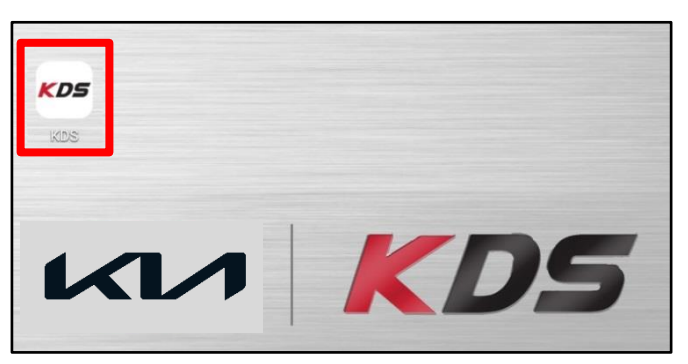

 Confirm communication with VCI (A) and then configure the vehicle (B) using the 'AUTO VIN' (C) feature.

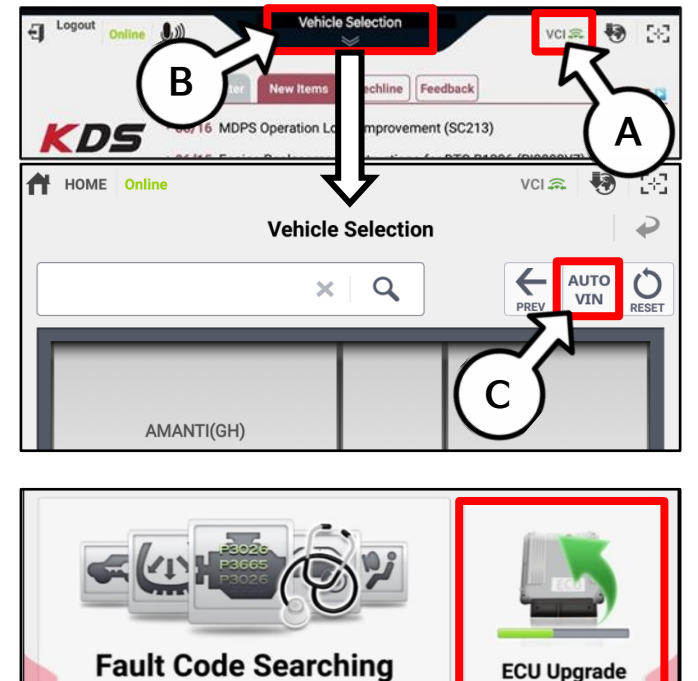

4. Select 'ECU Upgrade'.

# IBU LOGIC IMPROVEMENT FOR SMART KEY BATTERY DRAIN

5. The KDS will check the server for recently uploaded Events and then automatically download **Upgrade Event #621**.

## 

The vehicle must be identified in Vehicle Selection to download an Event for that vehicle.

6. Select Auto Mode.

# 

Do NOT attempt to perform a Manual Mode upgrade UNLESS Auto Mode fails. Always follow the instructions given on the KDS in either Auto or Manual mode.

7. Select the **IBU-SMK** system under the System selection menu.

Touch ID Check (D) and confirm that the latest update is available.

Select **Upgrade Event #621** and select **Upgrade** to continue.

 The ECU upgrade will begin and the progress of the upgrade will appear on the bar graph. Upgrade part (1/2) (E) will download the upgrade event to the VCI-II. Upgrade part (2/2) (F) will upgrade the ECU.

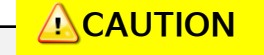

Do not touch the system buttons (like 'Back', 'Home', 'etc.') while performing ECU Upgrade.

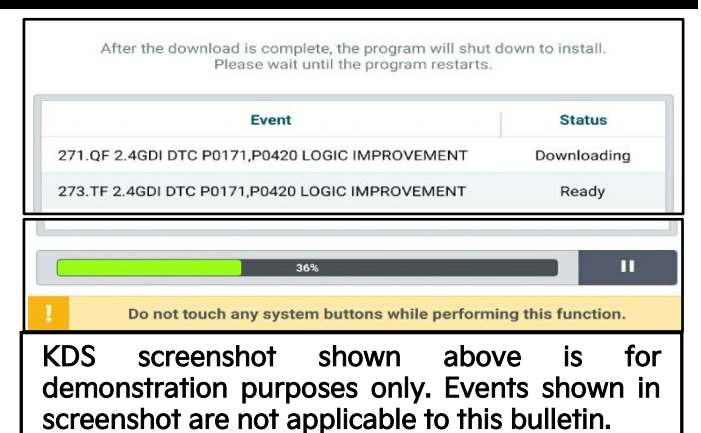

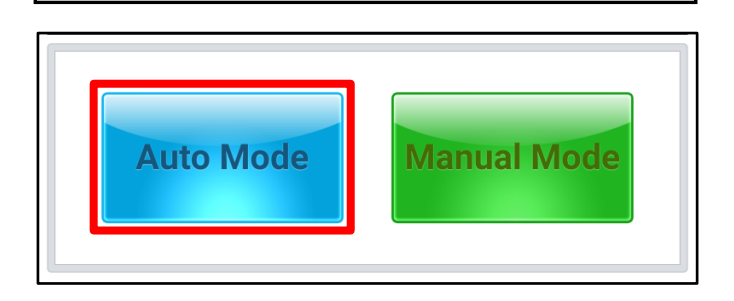

|                      | U-SMK  | D       | >     |
|----------------------|--------|---------|-------|
| ROM ID               |        | 5       |       |
| Currently in Vehicle | ###### |         | Chook |
| Latest Update        | #####  |         | Check |
| Event Group          |        |         | тѕв   |
| ###.XX               |        |         |       |
|                      |        |         |       |
|                      |        |         |       |
| D                    | ovious | Ungrado |       |

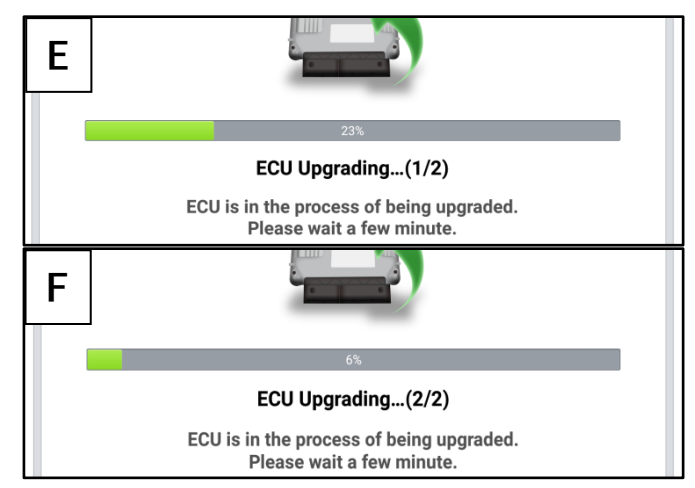

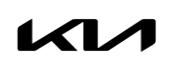

# IBU LOGIC IMPROVEMENT FOR SMART KEY BATTERY DRAIN

9. If a "Communication Fail" screen appears, verify that the VCI-II and KDS are communicating properly. Select 'OK' and restart the procedure from step 4.

#### 

If an error notice continues to appear or if the upgrade cannot be performed, DO NOT disconnect the KDS/VCI-II. Contact GIT America Help Desk at (888) 542-4371 or Techline.

 When instructed on the KDS, turn the ignition OFF for ten (10) seconds then back on. Select 'OK' to continue.

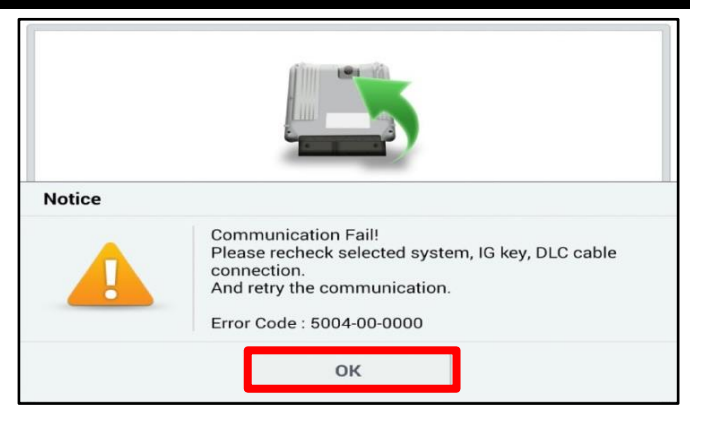

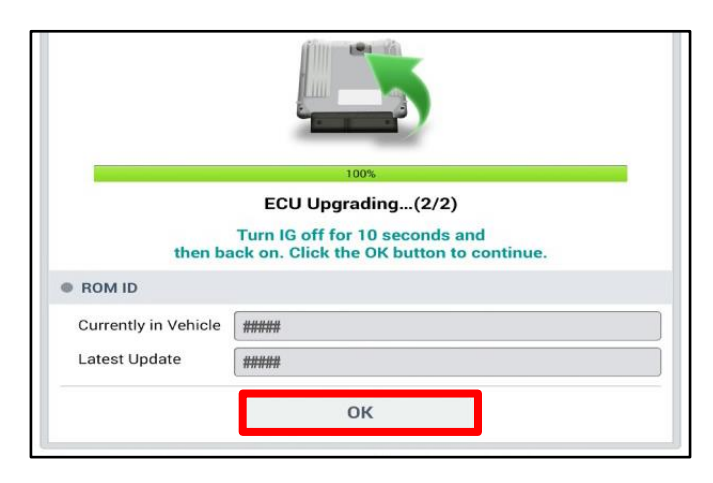

 Once the upgrade is complete, select 'OK' to finalize the procedure.

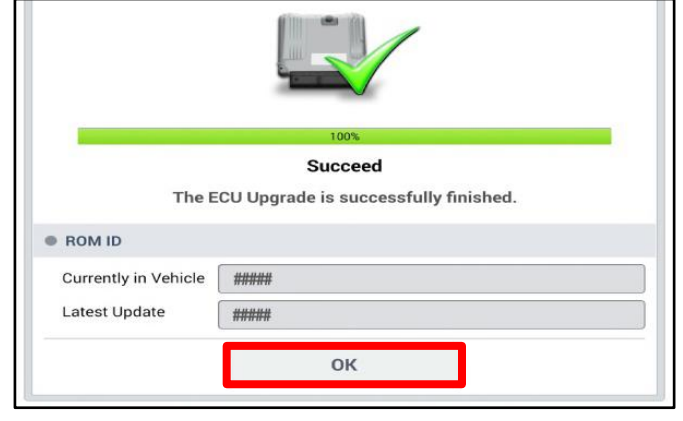

12. When prompted, select 'YES' to check for Diagnostic Trouble Codes (DTC) and erase any DTCs stored such as EPS, ESC, and TPMS that may have been set during the upgrade.

|     |                                              | _ |
|-----|----------------------------------------------|---|
| 13. | Replace both smart key batteries (maximum of |   |
|     | 2 per vehicle).                              |   |

14. Start the engine to confirm normal operation of the vehicle.

| Notice                                   |    |  |  |  |
|------------------------------------------|----|--|--|--|
| Do you want to run Fault Code Searching? |    |  |  |  |
| Yes                                      | Νο |  |  |  |

Manual Upgrade Procedure:

#### **NOTICE**

The manual upgrade should ONLY be performed if the automatic upgrade fails.

If the automatic upgrade fails, turn the ignition 'OFF' for about 10 seconds then place it back in the 'ON' position to reset the control unit BEFORE performing manual upgrade.

See table below for 'Manual Mode' passwords.

## Manual Mode ECU Upgrade Passwords

| Menu                                                                          | Password |
|-------------------------------------------------------------------------------|----------|
| DL3a GT IBU: 954B0-L3500~530, L3560~590, L3740~750, L3780~790                 | 3790     |
| DL3a IBU: 954B0-L3320~350, L3370~380, L3410~440, L3460~470, L3620~630, L3650, | 2710     |
| L3680~690, L3710                                                              | 3710     |

- 1. Within the ECU Upgrade screen displayed, select Manual Mode.
- 2. Select the **IBU-SMK** system under the System selection menu. Select **Upgrade Event #621** and select **Upgrade** to continue.
- 3. Select the appropriate control unit part number with reference to the ROM ID Information Table on page 3, and select **OK**.
- 4. Enter the appropriate password from the Manual Mode password table above and select **OK**.
- 5. The upgrade will begin and the progress of the upgrade will appear on the bar graph.
- 6. When instructed on the KDS, turn the ignition **OFF** for ten (10) seconds then back on. Select **OK**.
- 7. Once the upgrade is complete, select **OK** to finalize the procedure.
- 8. When prompted, select **YES** to check for Diagnostic Trouble Codes (DTC) and erase any DTCs stored such as EPS, ESC, and TPMS that may have been set during the upgrade.
- 9. Replace both smart key batteries (maximum of 2 per vehicle).
- 10. Start the engine to confirm proper operation of the vehicle.

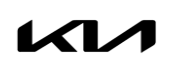

# IBU LOGIC IMPROVEMENT FOR SMART KEY BATTERY DRAIN

### AFFECTED VEHICLE RANGE:

| Model     | Production Date Range          |
|-----------|--------------------------------|
| K5 (DL3a) | April 27, 2021 to May 12, 2022 |

### **REQUIRED TOOL:**

| Tool Name | Figure | Comments              |
|-----------|--------|-----------------------|
| KDS       |        | Kia Diagnostic System |

#### **REQUIRED PART:**

| Part Name           | Part Number | Figure | Qty. |
|---------------------|-------------|--------|------|
| Transmitter Battery | 95430 U2032 |        | 2    |

## WARRANTY INFORMATION:

N Code: I14 C Code: ZZ3

| Claim<br>Type | Causal P/N     | Qty. | Repair Description                                                           | Labor Op<br>Code | Op<br>Time | Replacement<br>P/N | Qty. |
|---------------|----------------|------|------------------------------------------------------------------------------|------------------|------------|--------------------|------|
| W             | 95400<br>L3600 | 0    | IBU Logic Improvement for<br>Smart Key <u>and</u><br>FOB Battery Replacement | 954BOQOA         | 0.4<br>M/H | 95430 U2O32        | 2    |